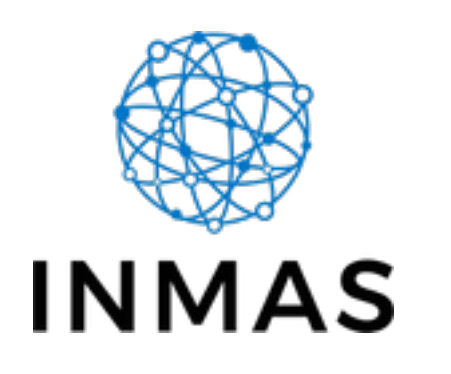

# Google Colab

- Google Colab
  - Run Code or Selection
  - Autocomplete and Function Help
  - Sidebars: Table of Contents (TOC) and Files
  - Keyboard Shortcuts / Command Palette
  - Enable GPU/TPUs

James Balamuta Inmas Fall 2021 Statistical Methods Workshop

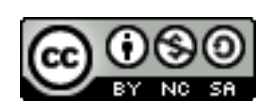

# Lecture Objectives

- **Understand** the trade-offs between Google Colab and a local computer.
- Explain course workflow on Google Colab

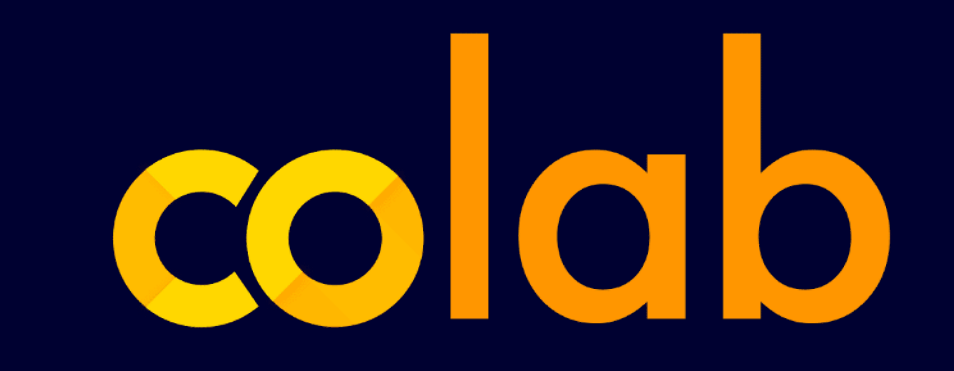

Two common questions...

1. Do we have to use our own computer to do data science? **No, use...** 

2. Is it possible to do data science on old computers? **Yes, but consider using....** 

| ••• • 💿 we             | Picome To Colaboratory - Col X -                                                             | _                                                                                                    |                                                                                                    |
|------------------------|----------------------------------------------------------------------------------------------|----------------------------------------------------------------------------------------------------|----------------------------------------------------------------------------------------------------|
| < → C                  | colab.research.google.com/no                                                                 | tebooks/intro.ipynb#scrollTo=5fCEDCU_qrC0                                                                                                    | B Guest :                                                                                                    |
| CO Welcon<br>File Edit | ne To Colaboratory<br>t View Insert Runtime Tools                                            | Help                                                                                                    | 🖙 Share 🗱 Sign in                                                                                                    |
| File Edit              | t View Insert Runtime Tools<br>ntents ×<br>rted<br>ce<br>arning<br>urces<br>earning Examples | Help         + Code       + Text       ▲ Copy to Drive         CO       What is Colaboratory?         Colaboratory, or "Colab" for short, allows you to write and execute Python in your browser, with         • Zero configuration required         • Free access to GPUs         • Easy sharing         Whether you're a student, a data scientist or an Al researcher, Colab can make your work easier. Watch or just get started below!         Costting started         The document you are reading is not a static web page, but an interactive environment called a Colab mexecute code.         For example, here is a code cell with a short Python script that computes a value, stores it in a variable,         [ ] seconds_in_a_day = 24 * 60 * 60 seconds_in_a_day | Connect  Connect  Con |
|                        |                                                                                              | 86400 To execute the code in the above cell, select it with a click and then either press the play button to the less shortcut "Command/Ctrl+Enter". To edit the code, just click the cell and start editing.                                                                                                    | eft of the code, or use the keyboard                                                                                                    |

#### https://colab.research.google.com/

# colab

NS.

- Online
- Use on any computer
- Free GPU
- Environment already setup
- Files stored in Cloud

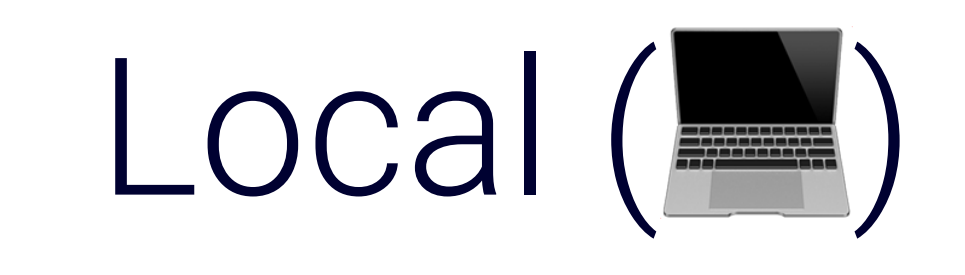

- Offline
- Your computer
- Need to buy a GPU
- Need to setup environment
- Files stored on HD

#### Overview

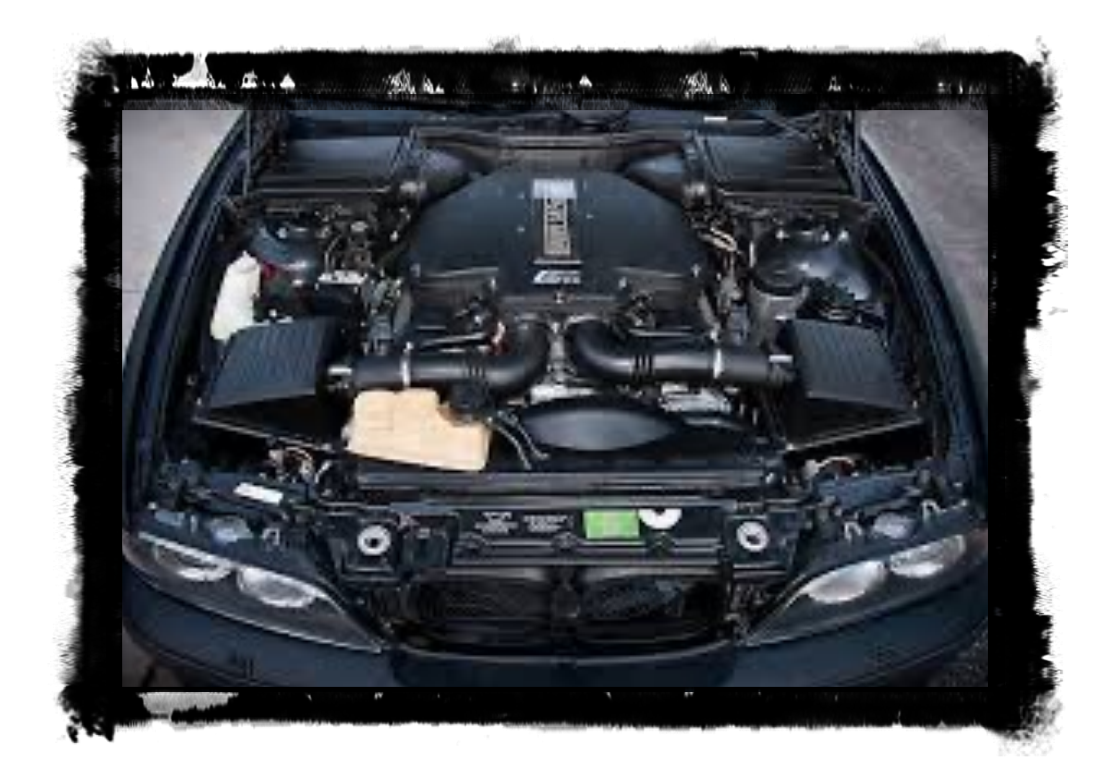

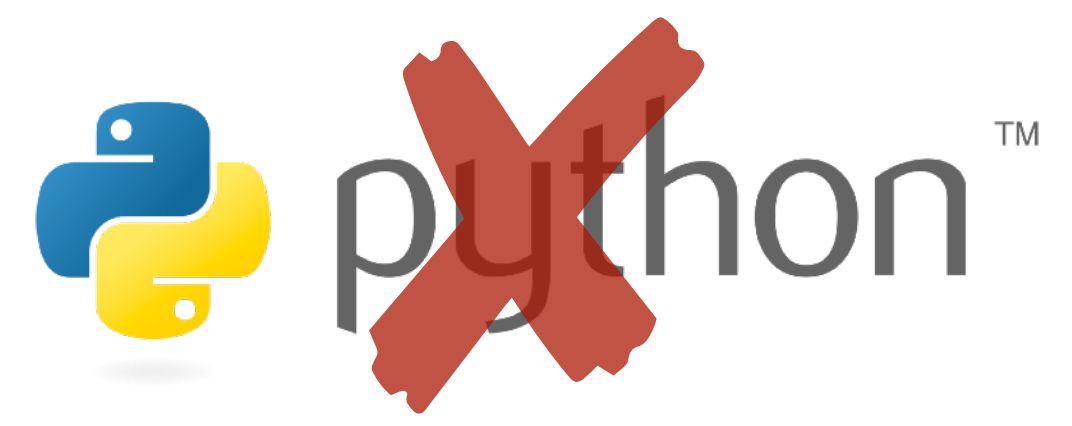

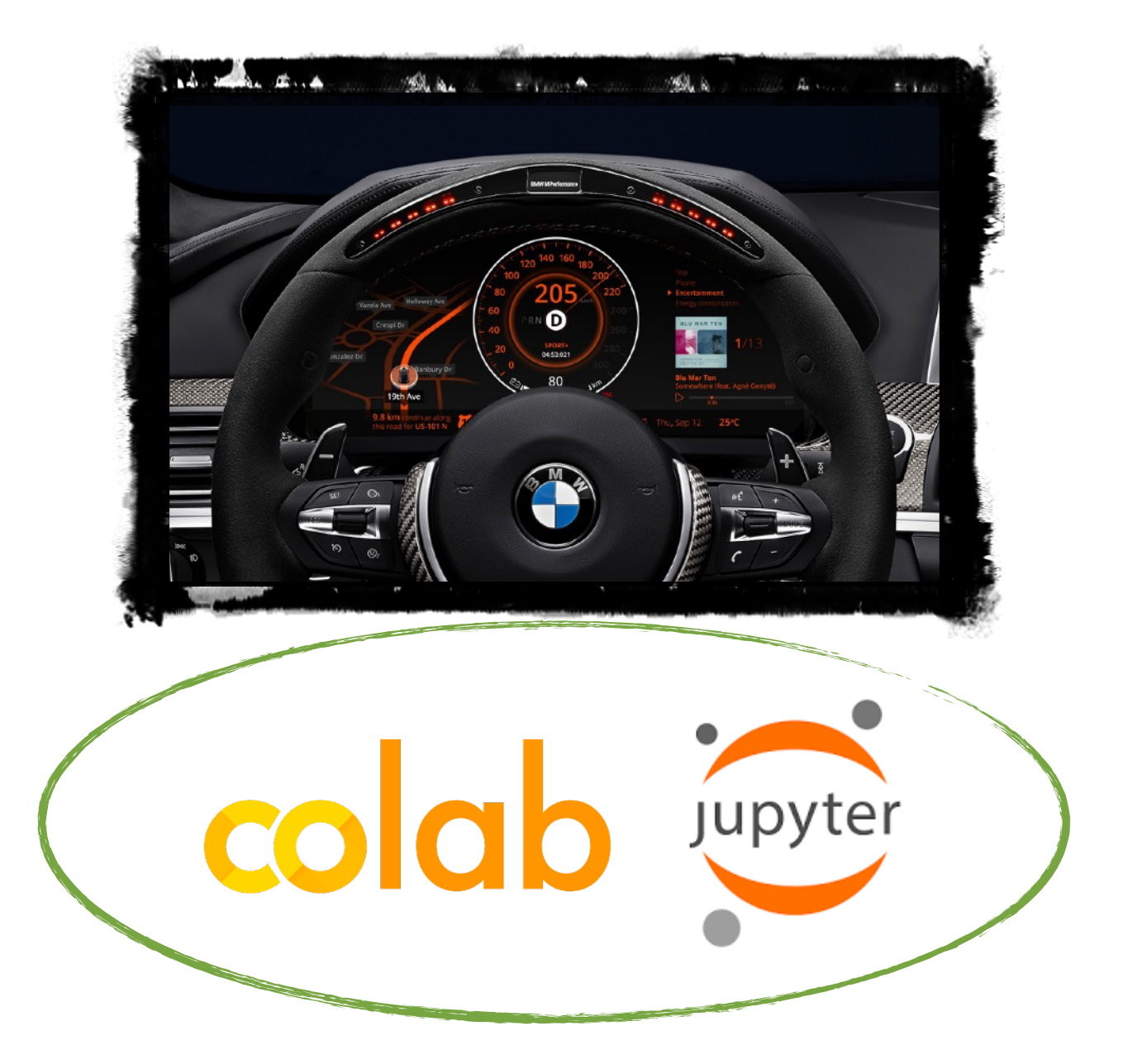

# Make sure you're using

# coldb

https://colab.research.google.com/

### File Explorer

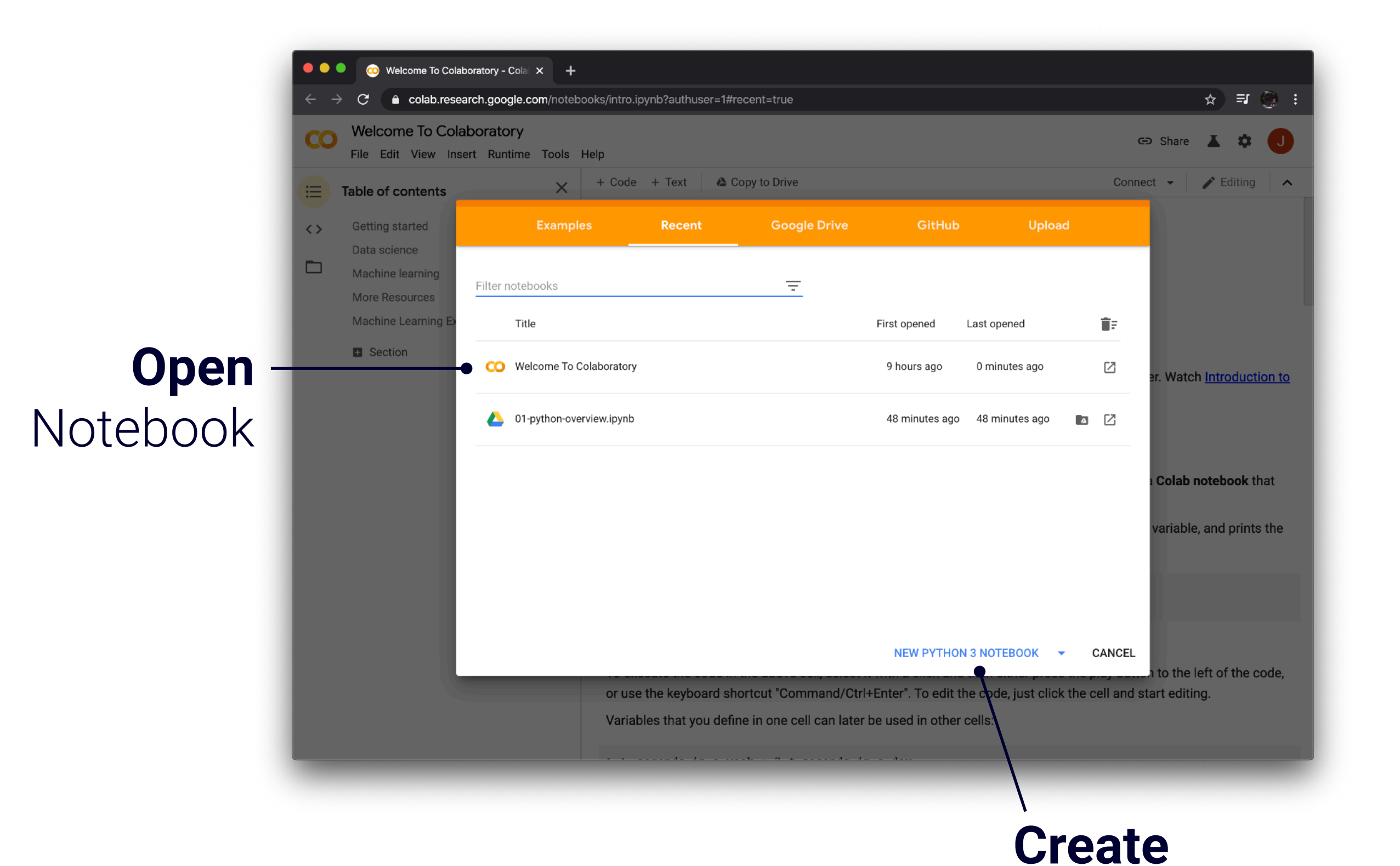

Notebook

### Run Code

For example, here is a **code cell** with a short Python script that computes a value, stores it in a variable, and prints the result:

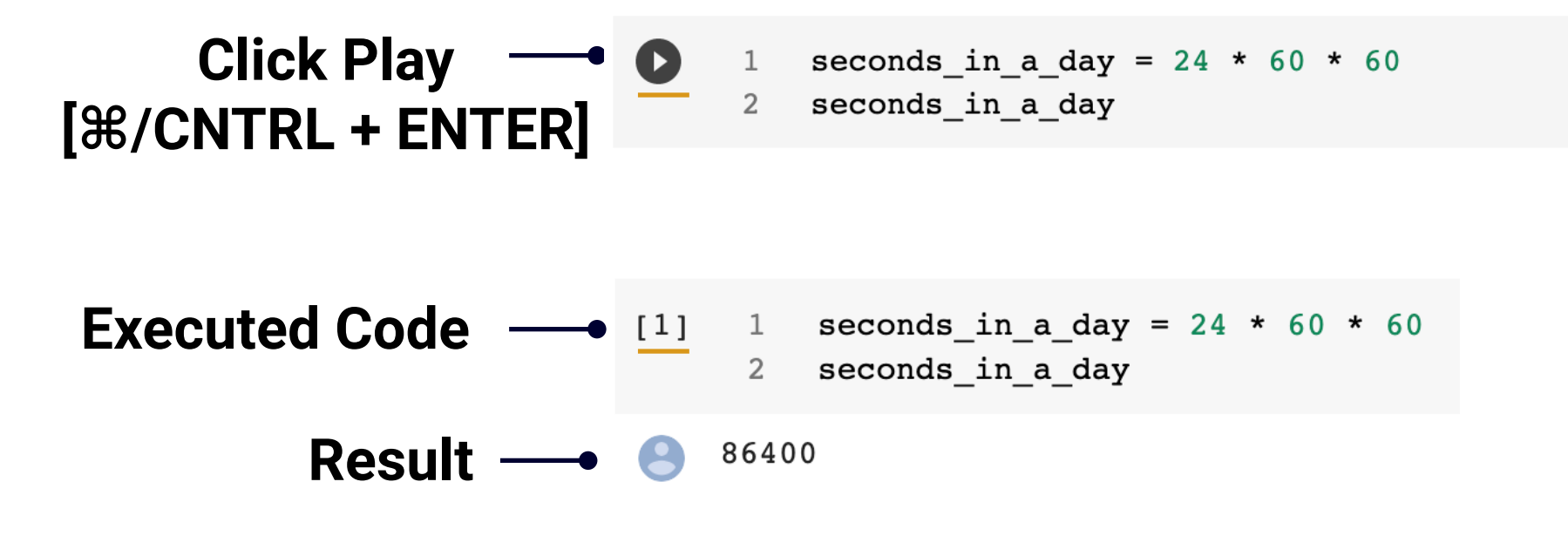

# Run Code Region

| Change runtime type                          | 2                                                                                                    | Highlight & Run Selection                                                                                                    |
|----------------------------------------------|----------------------------------------------------------------------------------------------------|----------------------------------------------------------------------------------------------------|
| Restart and run all<br>Factory reset runtime | e                                                                                                    | $ \begin{array}{c ccccccccccccccccccccccccccccccccccc$                                                                                                    |
| Interrupt execution<br>Restart runtime       | ೫/Ctrl+M I<br>೫/Ctrl+M .                                                                                                    | To execute a specific region of code, select it by clicking and dragging over the region and then either go to Runtime menu at the top to select<br><b>Run Selection</b> , or use the keyboard shortcut <b>CMD/CTRL + Shift + Enter</b> . This shortcut only works on Google Colab!                                  |
| Run selection<br>Run after                   | ೫/Ctrl+Shift+Enter<br>೫/Ctrl+F10                                                                                                    | 20                                                                                                    |
| Run before<br>Run the focused cell           | ೫/Ctrl+F8<br>೫/Ctrl+Enter                                                                                                    | [41] 1 30 + (10 - 20)                                                                                                    |
| Run all                                      | %/Ctrl+F9                                                                                                    | + Code + Text                                                                                                    |
| F                                            | Runtime Tools Help<br>Run all<br>Run before<br>Run the focused cell<br>Run selection<br>Run after<br>Interrupt execution<br>Restart runtime<br>Restart and run all<br>Factory reset runtime<br>Change runtime type | RuntimeToolsHelpAll changes savedRun all%/Ctrl+F9Run before%/Ctrl+F8Run the focused cell%/Ctrl+EnterRun selection%/Ctrl+Shift+EnterRun after%/Ctrl+Shift+EnterRun after%/Ctrl+Shift+EnterInterrupt execution%/Ctrl+H IRestart runtime%/Ctrl+M .Restart and run all%/Ctrl+M .Factory reset runtimeChange runtime type |

#### Autocomplete Just Hit [Tab]!

#### - Autocomplete

When using built-in functions, there is autocomplete available for typing long function names. Begin by typing the function name into the code cell and, then, press **[Tab]** to autocomplete it.

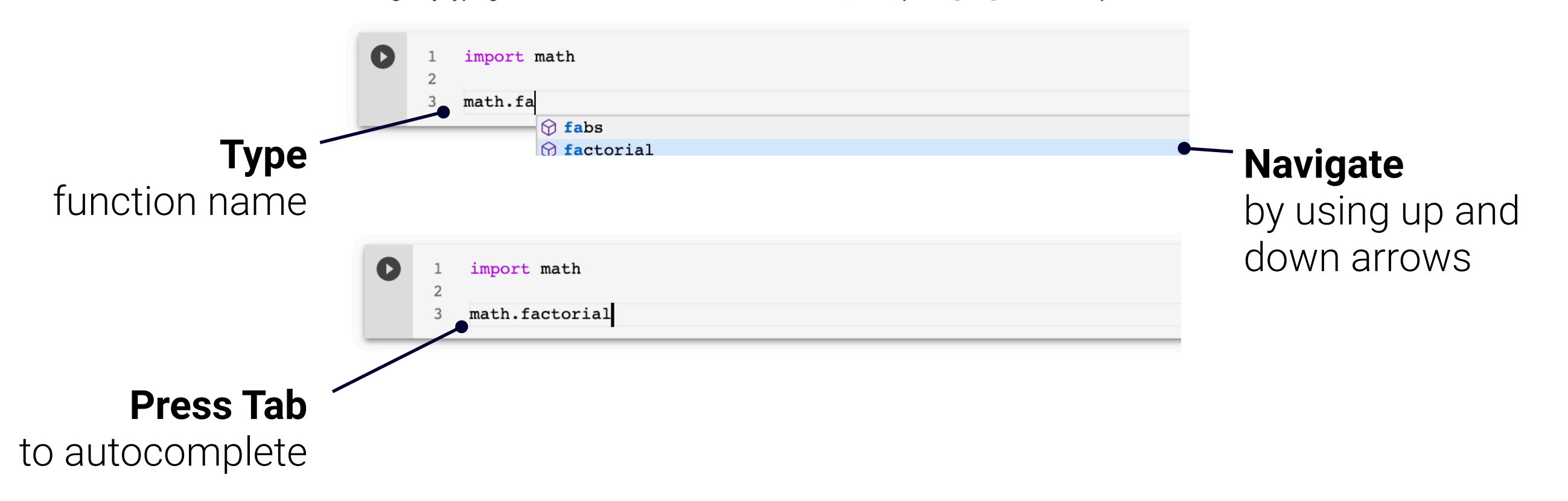

# Function Help Documentation

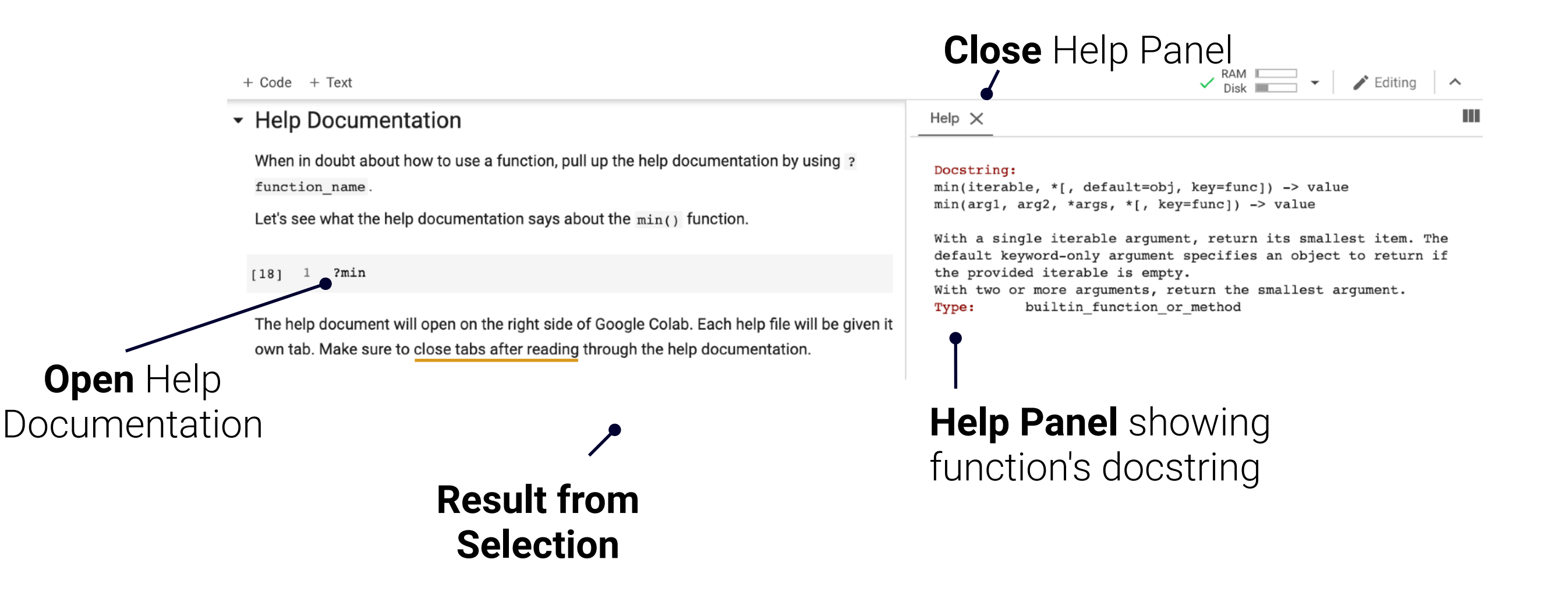

## Add Code or Text Cells

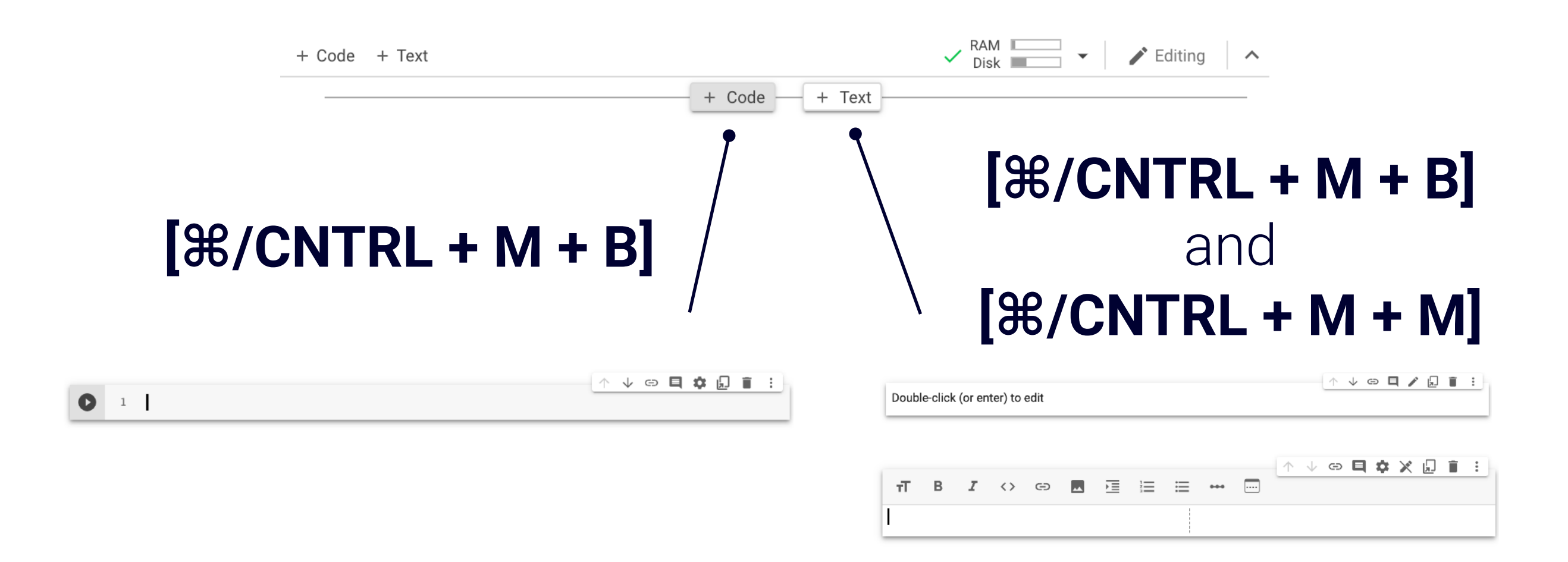

### Add External Picture

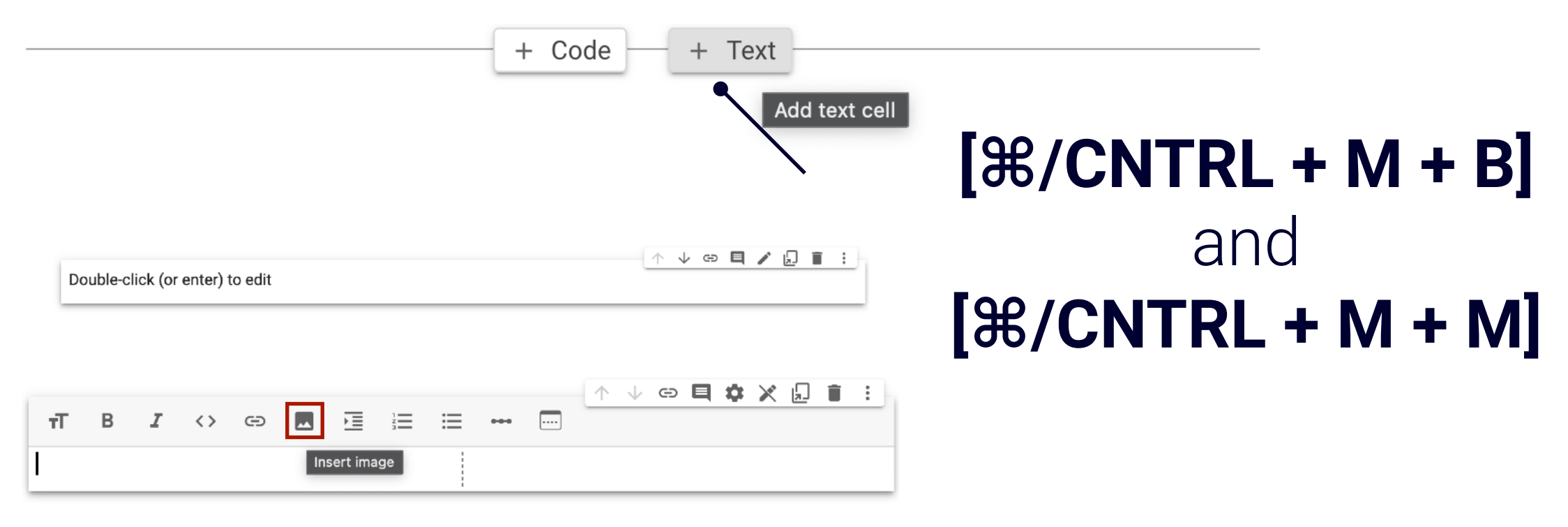

| Name                                     | Date Modified     | ∽ Size |
|------------------------------------------|-------------------|--------|
| > 🛅 research                             | Today at 12:45 PM |        |
| 1200px-Illinois_Fighting_Illini_logo.png | Today at 12:44 PM | 8 KB   |
| > 🚞 screenshots                          | Today at 12:44 PM |        |

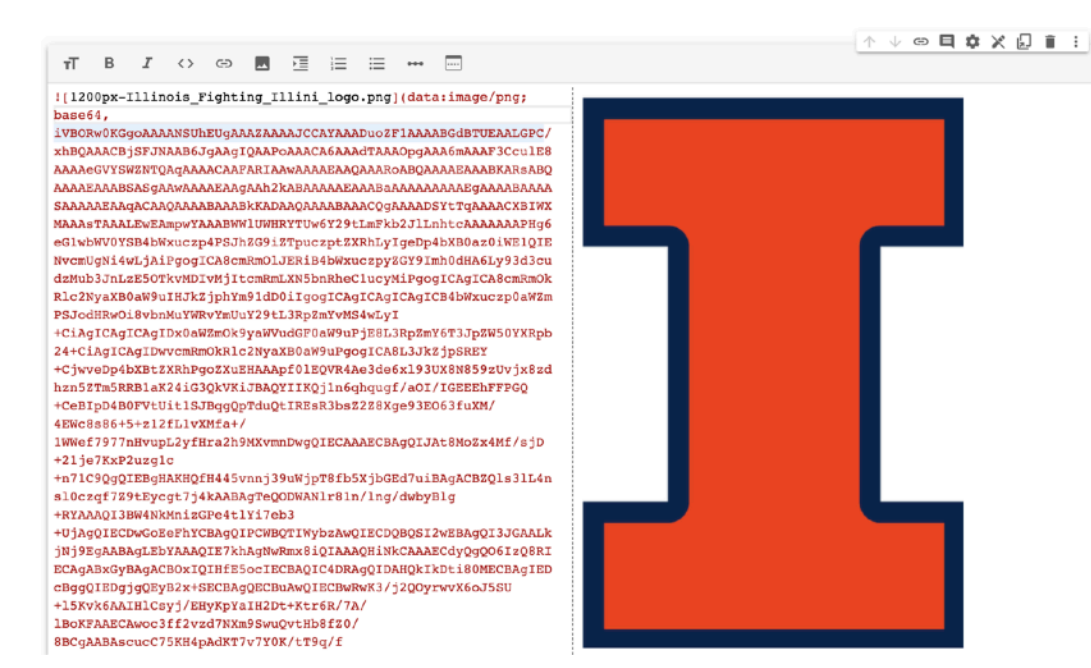

## View Table of Contents

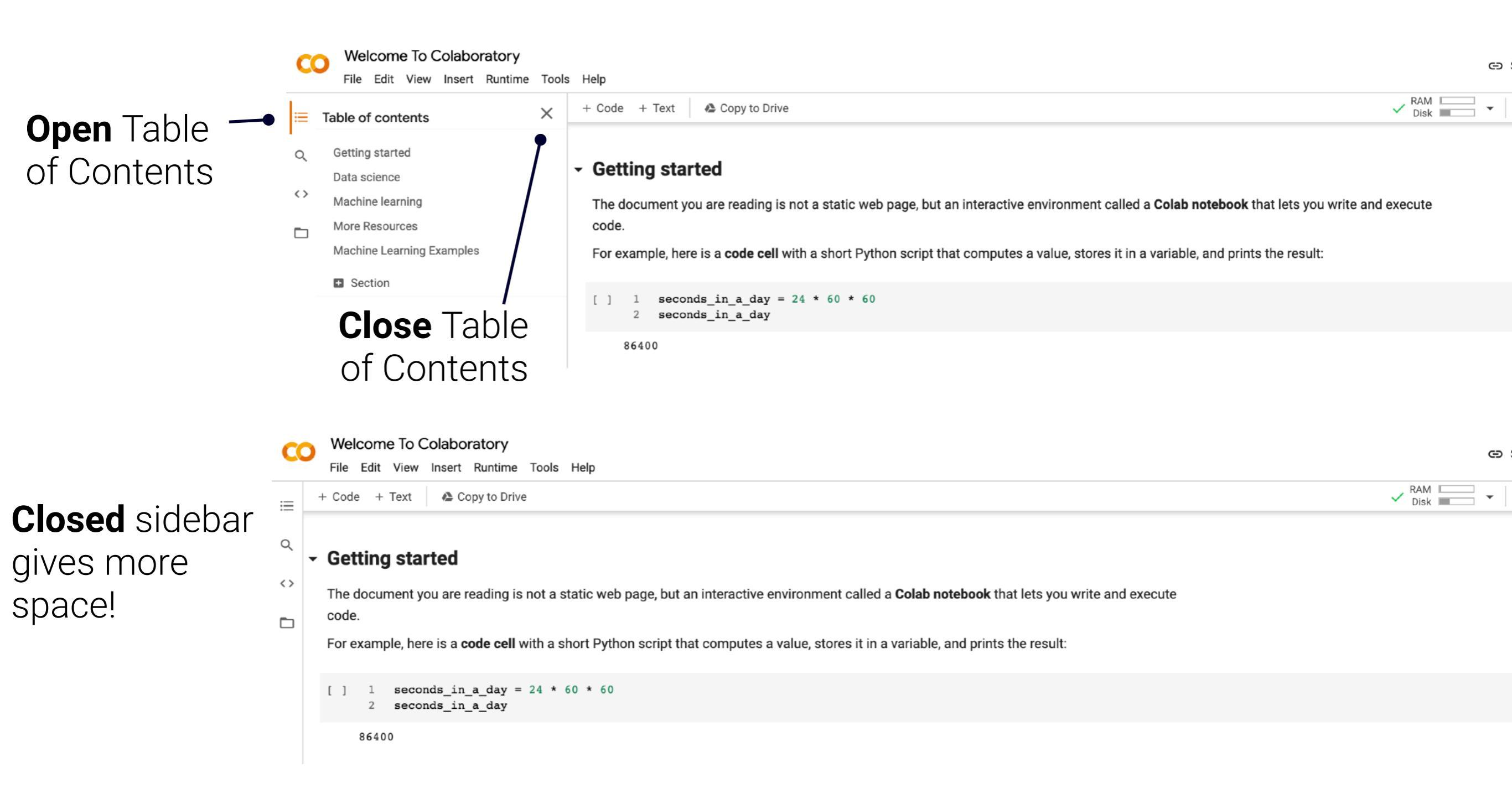

#### See uploaded files All files are placed at /content

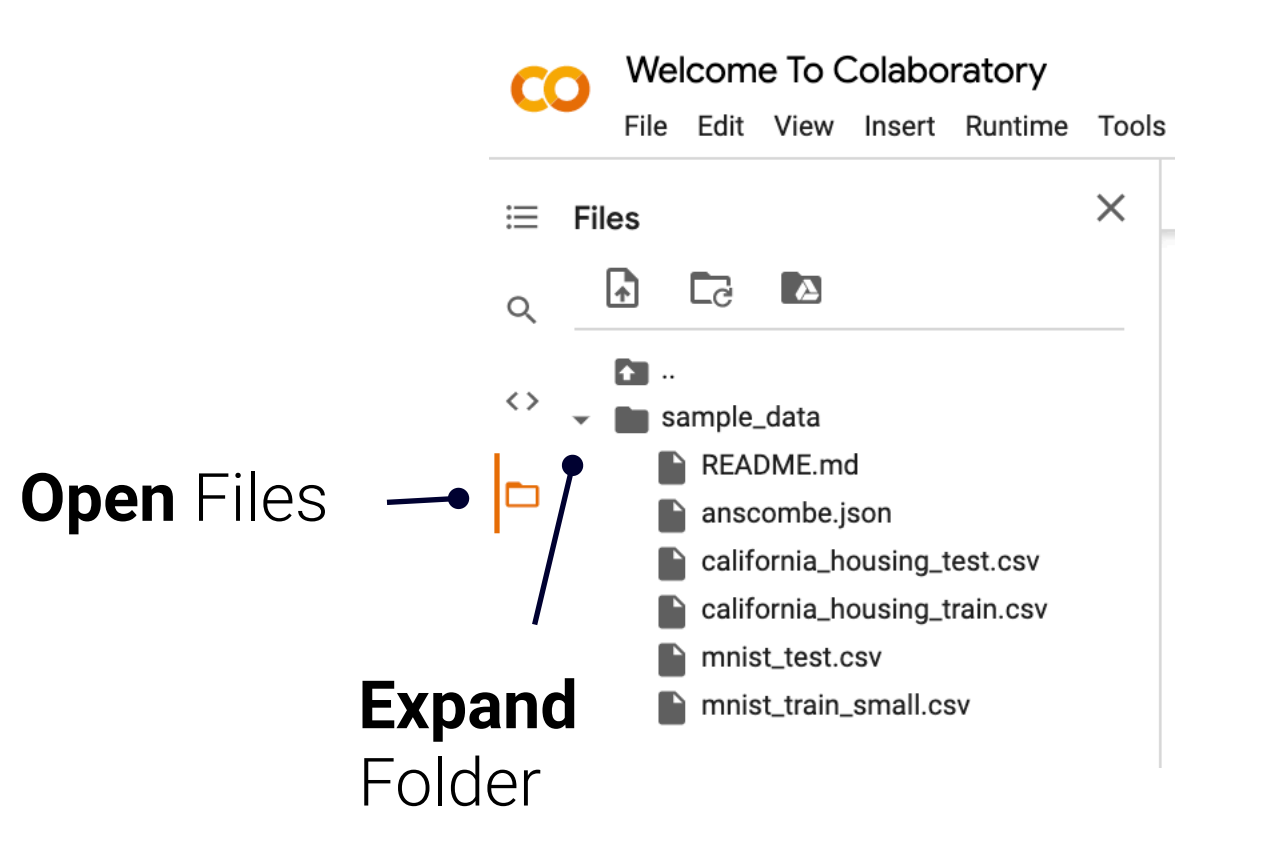

# Hands on Keyboard

#### **Comparison of Mouse and Keyboard Efficiency**

| <b>Richard C. Omanson</b> | Craig S. Miller   | Elizabeth Young   | <b>David Schwantes</b> |
|---------------------------|-------------------|-------------------|------------------------|
| Infogix                   | DePaul University | DePaul University | DePaul University      |

In many corporate settings, users are required to quickly execute commands. Three methods of issuing commands were compared: 1) selecting a menu item with a mouse (Menu-Mouse condition); 2) selecting a menu item with a keyboard shortcut (Menu-Keyboard condition); and 3) selecting a toolbar item with a mouse (Toolbar-Mouse condition). Users performed one of the three methods across 90 trials and had their speed assessed in blocks of 30 trials. Overall, the Toolbar-Mouse method was the fastest, while the Menu-Keyboard condition showed the most improvement. A GOMS-based model is presented that accounts for differences among methods. This work confirms the use of toolbars for common commands, but also suggests that for heavily-used interfaces, keyboard shortcuts can be as efficient as toolbars and have the advantage of providing fast access to all commands.

#### https://citeseerx.ist.psu.edu/viewdoc/download? doi=10.1.1.1087.6916&rep=rep1&type=pdf

#### Keyboard Shortcuts Open with %/CNTRL + M + H

| ● ● ● ─ ─ ─ ─ ─ ─ ─ ─ ─ ─ ─ ─ ─ ─ ─ ─ ─ |                                                     |                                                                 |                     |                                                               |                       |
|-----------------------------------------|-----------------------------------------------------|-----------------------------------------------------------------|---------------------|---------------------------------------------------------------|-----------------------|
| <del>~</del>                            | ightarrow C $ ho$ colab.                            | research.google.com/notebooks/intro.ipynb                       |                     |                                                               | ☆ 🧿 🗯 🗊 🧶 :           |
| СС                                      | Welcome To C<br>File Edit View                      | Colaboratory<br>Keyboard preferences                            |                     |                                                               | 🖘 Share 🏼 🗱           |
| ≡ ·                                     | Table of contents                                   | Reyboard preferences                                            |                     |                                                               | Editing               |
| <>                                      | Getting started<br>Data science<br>Machine learning | Editor key bindings<br>default<br>Enter key accepts suggestions |                     |                                                               |                       |
|                                         | More Resources<br>Machine Learning                  | Shortcuts                                                       | keys. Note that 육/0 | Ctrl+M can be used as a prefix for multi-key-event shortcuts. |                       |
|                                         | Section                                             | Ctri+Alt+M Add a comment                                        | Set shortcut        | Open notebook settings                                        | Colab to learn more   |
|                                         |                                                     | Set shortcut Add a form field                                   | Set shortcut        | Open settings                                                 | Colab to learn more,  |
|                                         |                                                     | Set shortcut Add code cell                                      | ₩/Ctrl+M P          | Previous cell                                                 |                       |
|                                         |                                                     | Set shortcut Add section header cell                            | ₩/Ctrl+P            | Print notebook                                                |                       |
|                                         |                                                     | Set shortcut Add text cell                                      | ೫/Ctrl+Shift+Y      | Redo cell action                                              | s you write and       |
|                                         |                                                     | Ctrl+Space, Option+Esc or Tab Autocomplete 🕜                    | Shift+%/Ctrl+H      | Replace all in current cell                                   |                       |
|                                         |                                                     | Set shortcut Clear all outputs                                  | ೫/Ctrl+M .          | Restart runtime                                               | esult:                |
|                                         |                                                     | Set shortcut Clear selected outputs                             | Set shortcut        | Restart runtime and run all cells in                          |                       |
|                                         |                                                     | ℜ/Ctrl+] Collapse all/selected sections                         | ₩/Ctrl+F9           | Run all cells in notebook                                     |                       |
|                                         |                                                     | 光/Ctrl+/ Comment current line                                   | Alt+Enter           | Run cell and insert new cell                                  |                       |
|                                         |                                                     | Set shortcut Comments sidebar                                   | Shift+Enter         |                                                               |                       |
|                                         |                                                     | Set shortcut Connect to a local runtime                         | Shint+Enter         | Kun den and select next den                                   |                       |
|                                         |                                                     |                                                                 |                     | RESTORE DEFAULTS CANCEL SAV                                   | E or use the keyboard |

\* Colab shortcuts prefixes all Jupyter shortcuts with **#**/CNTRL + M

#### Command Palette English-version of Keyboard Shortcuts

| File Edit View Insert Runtime | Tools Help All change          | <u>jes saved</u> |
|-------------------------------|--------------------------------|------------------|
| - Code + Text                 | Command palette                | ೫/Ctrl+Shift+P   |
|                               | Settings<br>Keyboard shortcuts | 能/Ctrl+M H       |
|                               | Diff notebooks                 |                  |
|                               |                                |                  |

#### [%/CNTRL + SHIFT + P]

Type to search commands...

Add code cell Add section header cell Add table of contents cell Add text cell Ask a question on Stack Overflow Change runtime type Clear all outputs Clear selected outputs Comments sidebar Connect to a hosted runtime Connect to a local runtime Connect to a runtime Create new notebook **Diff notebooks** Download .ipynb Download .py

# Night/Day Themes

| Welcome To Colaboratory - Col × +                                                                                                    |                                                          |                                                                                                    |      |                                                      |
|----------------------------------------------------------------------------------------------------|----------------------------------------------------------|----------------------------------------------------------------------------------------------------|------|------------------------------------------------------|
| ← → C 🔒 colab.research.google.com/notebooks/intro.ipynb                                                                                                    |                                                          |                                                                                                    |      |                                                      |
| CO Welcome To Colaboratory<br>File Edit View Insert Runtime Tools                                                                                               | 🕒 Share 😰 💮                                              |                                                                                                    |      |                                                      |
| Table of contents X + Code + Text Copy to Drive                                                                                                    |                                                          |                                                                                                    |      | Connect 👻 🎤 Editing 🔥                                |
| <ul> <li>Getting started</li> <li>Data science</li> <li>Machine learning</li> <li>More Resources</li> <li>Machine Learning Examples</li> <li>Section</li> </ul> | Settings<br>Site<br>Editor<br>Colab Pro<br>Miscellaneous | Theme         dark         Show desktop notifications for completed executions         New notebooks use private outputs (omit outputs when saving)         Request GitHub access to view and edit private repositories and organizations         More info         Custom snippet notebook URL |      | r. Watch <u>Introduction to Colab</u> to learn more, |
|                                                                                                    |                                                          |                                                                                                    |      | Colab notebook that lets you write and               |
|                                                                                                    |                                                          |                                                                                                    |      | variable, and prints the result:                     |
|                                                                                                    |                                                          |                                                                                                    |      |                                                      |
|                                                                                                    |                                                          | CANCEL                                                                                                    | SAVE |                                                      |
|                                                                                                    | 00400                                                    |                                                                                                    |      |                                                      |

To execute the code in the above cell, select it with a click and then either press the play button to the left of the code, or use the keyboard shortcut "Command/Ctrl+Enter". To edit the code, just click the cell and start editing.

#### Enable GPU/TPU Increase model training speed with large data

| Runtime                              | Tools Help            | All changes saved |  |  |  |
|--------------------------------------|-----------------------|-------------------|--|--|--|
| Run al                               | I                     | ₩/Ctrl+F9         |  |  |  |
| Run be                               | efore                 | 策/Ctrl+F8         |  |  |  |
| Run th                               | e focused cell        | 器/Ctrl+Enter      |  |  |  |
| Run selection %/Ctrl+Shift+Enter     |                       |                   |  |  |  |
| Run af                               | ೫/Ctrl+F10            |                   |  |  |  |
| Interrupt execution %/Ctrl+M I       |                       |                   |  |  |  |
| Restar                               | ೫/Ctrl+M.             |                   |  |  |  |
| Restar                               | Restart and run all   |                   |  |  |  |
| Factor                               | Factory reset runtime |                   |  |  |  |
| Chang                                | Change runtime type   |                   |  |  |  |
| Manage sessions<br>View runtime logs |                       |                   |  |  |  |
|                                      | -                     |                   |  |  |  |

#### **Notebook settings**

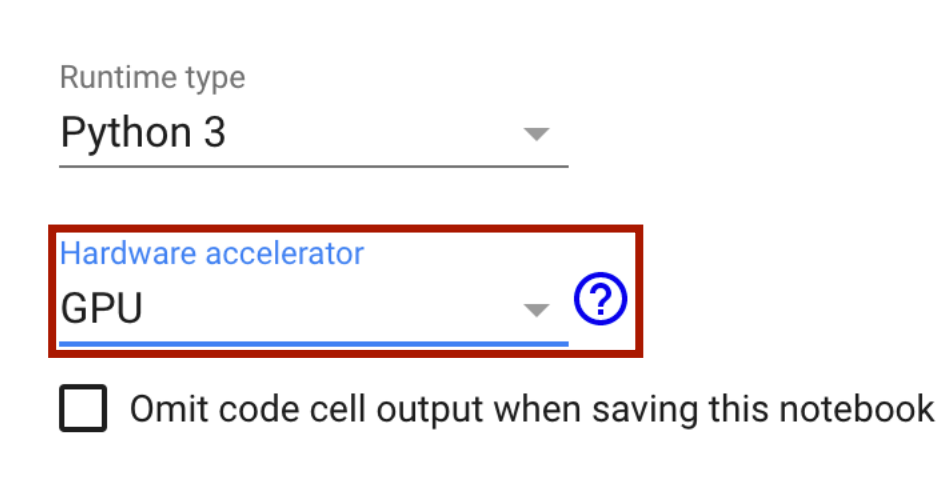

CANCEL

SAVE

# Summary

- Provided an overview of Google Colab Features
- Emphasized how to add code cells and execute them.

This work is licensed under the <u>Creative Commons</u> <u>Attribution-NonCommercial-</u> <u>ShareAlike 4.0 International</u>

<u>License</u>

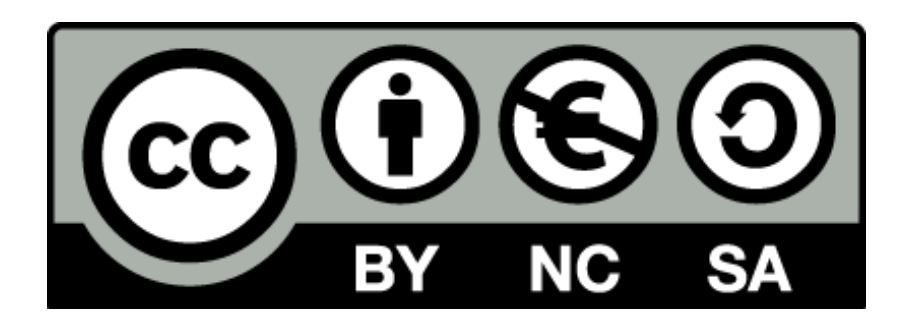